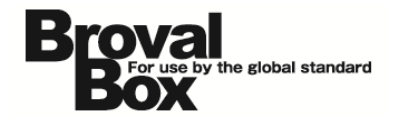

# BrovalBox DS213+ Photo Station 基本操作マニュアル ver1.0

2013年10月29日 作成

| 写真をアップロードする方法 | 1 |
|---------------|---|
| アルバムを一般公開する方法 | 4 |
| ユーザーの作成方法     | 7 |

## 写真をアップロードする方法

~「Photo Station」で公開するための写真をアップロードする方法~

File Station を利用できるユーザー でログイン後、【File Station】を クリックします。

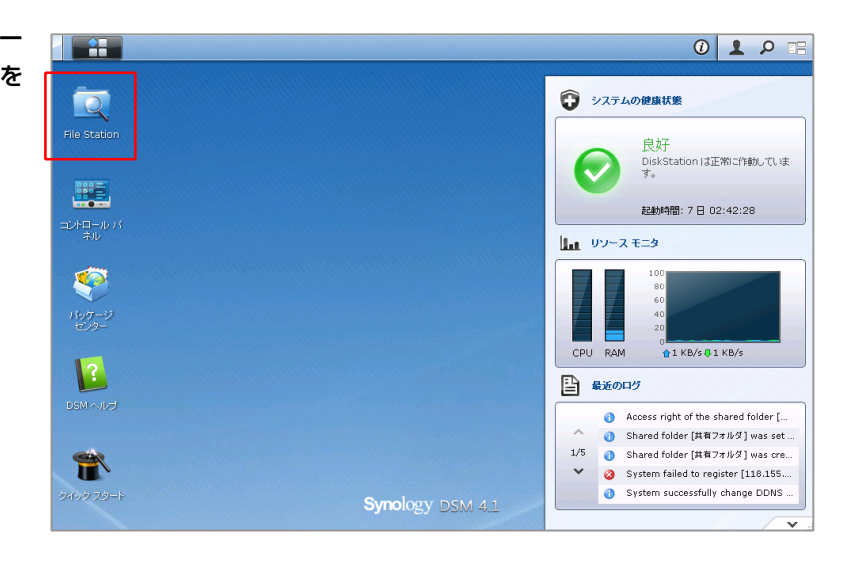

File Station 画面が表示されますの で、「photo」を選択した状態で 「作成」から【フォルダの作成】を クリックします。

※"photo"フォルダに直接写真をアップロ ードしても写真は表示されません。
必ずフォルダ(アルバム)を作成し、その
フォルダにアップロードしてください。

| ■ File Station ● ● C photo アップロード ・ 作成 ・                                                                                                    | 操作 •                                                               |                |
|----------------------------------------------------------------------------------------------------|--------------------------------------------------------------------|----------------|
| <ul> <li>▲ Brovalbox</li> <li>▲ home</li> <li>▲ home</li> <li>▲ homes</li> <li>▲ photo</li> <li>▲ surveillance</li> <li>▲ web</li> <li>▲ 共有フォルダ</li> </ul> | <sup>1</sup> 成 サイス<br>オルダの作成                                       | 7711/217       |
|                                                                                                    | 「photo」フォルダがない場合、<br>インしているユーザーの「photo<br>ォルダに対するアクセス権を確認<br>ください。 | ログ<br>」フ<br>して |

フォルダの作成画面が表示されます ので、公開したいフォルダ(アルバ ム名)を入力し、【OK】クリック します。

| フォルダの作成                     |                 |
|-----------------------------|-----------------|
| フォルダ名を入力してください:             |                 |
| sunfirst_photo              |                 |
|                             |                 |
|                             | ОК <b>キャンセル</b> |
| ここで入力した名前が「ア<br>ルパム名」になります。 | ]               |

File Station 画面に戻りますので、 【追加したフォルダ(アルバム)】 をダブルクリックします。

| File Station                                                                                                    |                  |
|----------------------------------------------------------------------------------------------------|------------------|
| アップロード         作成                                                                                                    | 操作 • ツール • オブション |
| <ul> <li>▲ brovalbox</li> <li>▶ home</li> <li>▶ photo</li> <li>&gt; surveillance</li> <li>▶ web</li> <li>▶ 其有フォルダ</li> </ul> | 名前 → サイ          |

5

6

4

追加したフォルダ内が表示された状 態で、「アップロード」から【アッ プロード - スキップ】か【アップ ロード - 上書き】を選択します。

■アップロード - スキップ
 ⇒既に同じファイルが存在した場合、スキップします。

■アップロード - 上書き ⇒既に同じファイルが存在した場合、上書 きします。

| File Station                                                                                                    | st_photo         |
|----------------------------------------------------------------------------------------------------|------------------|
| アップロード • 作成 •                                                                                                    | 操作 ▼ ツール ▼ オブション |
| <ul> <li>アップロード - 大キッグ</li> <li>アップロード - 上書き</li> <li>▶ homes</li> <li>■ photo</li> <li>▶ surfirst_photo</li> <li>▶ surveillance</li> <li>▶ web</li> <li>▶ 共有フォルダ</li> </ul> | 名前 <b>▼</b> サイ:  |

ファイルの選択画面が表示されます ので、アップロードしたいファイル を選択後、【保存】をクリックしま す。

|            | アップロードするファイルを選択します                                                                     |                               | ? 🛛            |
|------------|----------------------------------------------------------------------------------------|-------------------------------|----------------|
| 保存する場所①    | 🛅 Sample Pictures                                                                      | 🕑 🎯 🥬 🔛                       |                |
| していたファイル   | Bluehills.jpg<br>Sunset.jpg<br>Waterlikes1.jpg<br>Winter.jpg                           |                               |                |
| デスクトップ     |                                                                                        | 複数選択も可能                       |                |
| 7/ KEF1 77 |                                                                                        |                               |                |
| マイ ネットワーク  |                                                                                        |                               |                |
|            | ファイルの種類(T):         "Bluehills.jpg" "Sunse           ファイルの種類(T):         すべてのファイル (**) | t,jpg Waterlilles1,jpg Wint ♥ | *15 @/<br>やンセル |

選択されたファイルが自動的にアッ プロードされ、指定したフォルダに 表示されれば、アップロードは完了 となります。

※これで、Photo Station にサインインす ると「プライベートアルバム」として公開 されます。

| C photo > sunt              | hrst_photo         |           |          |   |
|-----------------------------|--------------------|-----------|----------|---|
| アップロード ・ 作成 ・               | 操作 ・ ツール ・ オ       | プション      |          |   |
| e hrovalbox                 | 名前 👻               | サイズ       | ファイルタイプ  |   |
| Þ 🦲 home                    | 📉 Winter.jpg       | 103.07 KB | JPG ファイル | 2 |
| homes                       | 📑 Waterlilies1.jpg | 81.83 KB  | JPG ファイル | 2 |
| ▲ ghoto<br>▷ sunfirst_photo | 📑 Sunset.jpg       | 69.52 KB  | JPG ファイル | 2 |
| b surveillance              | 📑 Bluehills.jpg    | 27.85 KB  | JPG ファイル | 2 |
| ▷ 🧰 web<br>▷ 💼 共有フォルダ       |                    |           |          | - |
| ▶ 其有ノオルタ                    |                    |           |          |   |

# アルバムを一般公開する方法

~「photo」フォルダにアップロードした写真を、Photo Station で一般公開する方法~

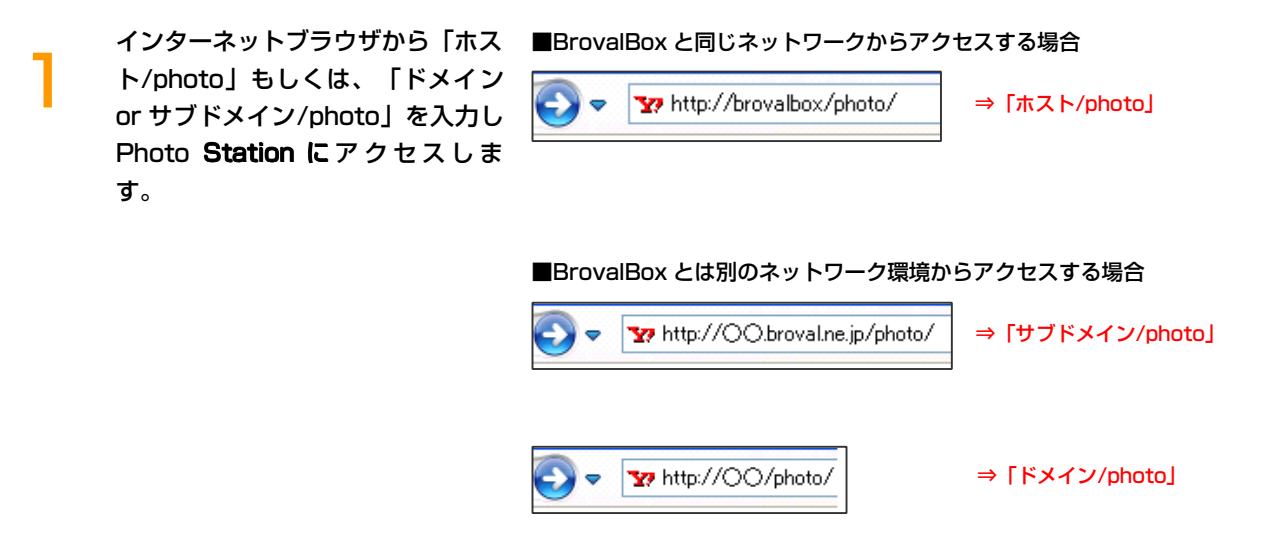

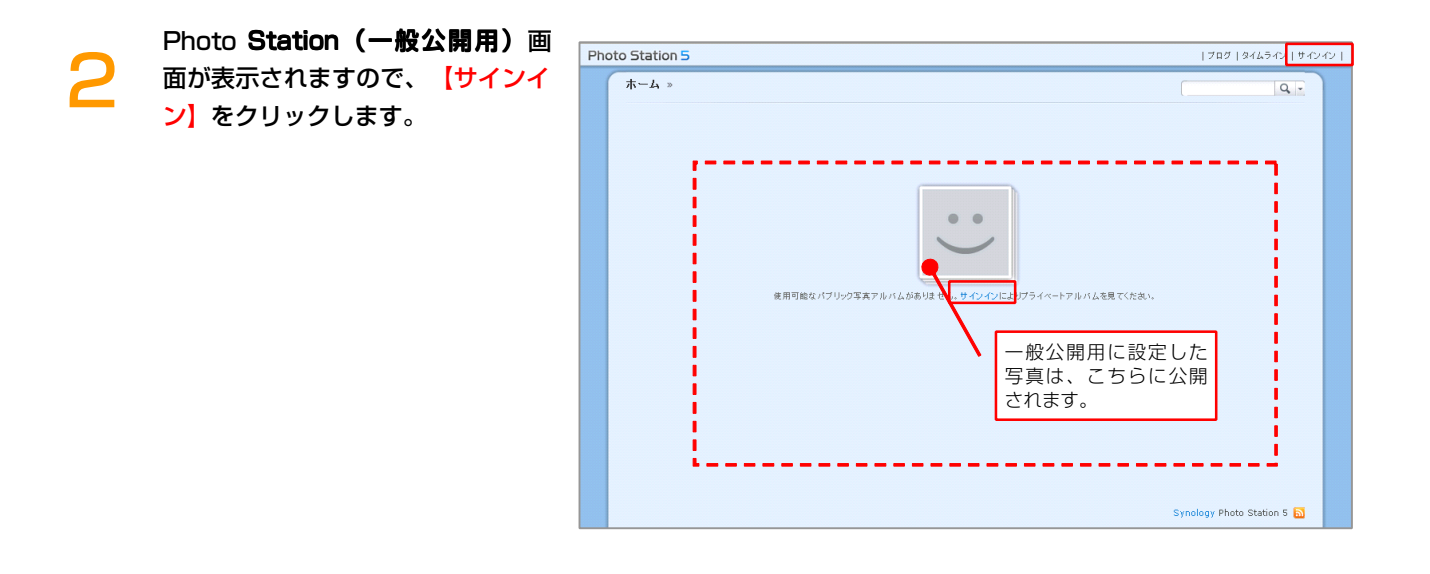

サインインの画面が表示されますの で、サーバー管理機能の「管理者権 限(admin)」のユーザー名、パス ワードを入力したら、【 う】をク リックします。

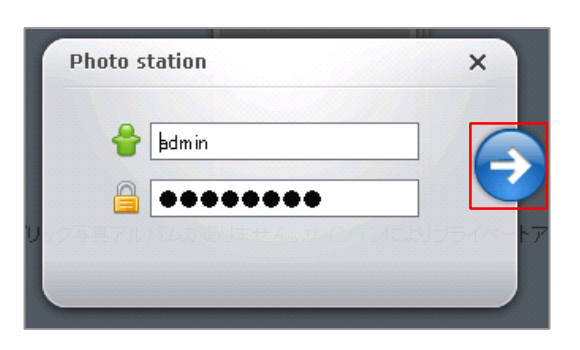

Photo **Station(プライベートア** ルバム)画面が表示されますので、 【設定】をクリックします。

Δ

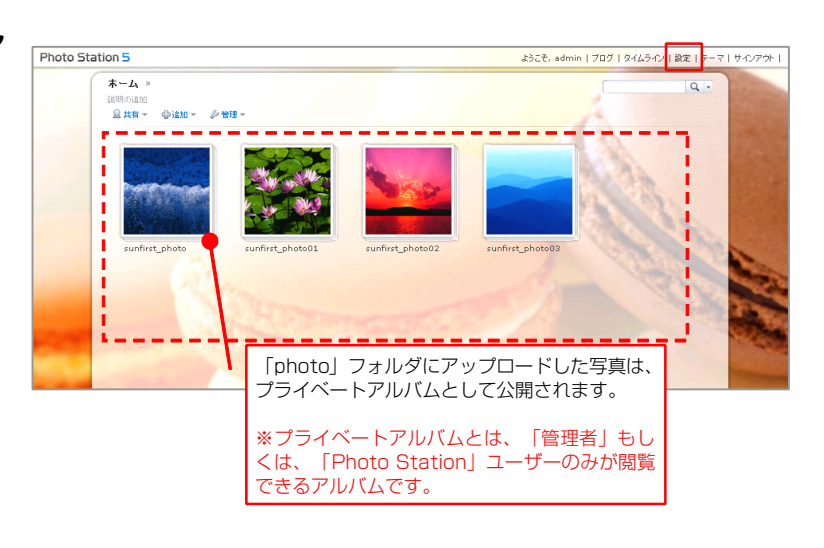

#### Photo Station 設定画面が表示さ

れますので、【Photos】のタブを クリックします。

| ーユーザーアカウント        |                     |   |
|-------------------|---------------------|---|
| アカウント システム:       | Photo Station アカウント | ~ |
|                   | DSM アカウント           |   |
|                   | Photo Station アカウント |   |
| 表示言語:             | デフォルトブラウザ           | ~ |
| 個人用 Photo Station |                     |   |

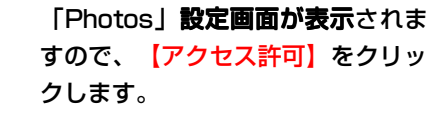

| 🗘 設定                                                                                                    | Ē                |     |   |                 |   |
|----------------------------------------------------------------------------------------------------|------------------|-----|---|-----------------|---|
| 全般                                                                                                    | Photos           | ブログ | t | 「一アカウント ログ ヘルプ  |   |
| 基                                                                                                    | 本設定              |     |   |                 |   |
| 写明                                                                                                    | <b>ミページのタイトル</b> | 4   |   | Photo Station 5 |   |
| ~-                                                                                                    | -ジ別アルバム:         |     |   | 40              | ~ |
| ۲                                                                                                    | フォルダ名で並べ         | 替え  |   | 昇順              | ~ |
| 0                                                                                                    | 並び替えの指定          |     |   | 再整理             |   |
| <ul> <li>● 並び替えの指定</li> <li>■ タイムライン機能を有効にする</li> <li>テーマ</li> <li>アクセス許可</li> <li>仮想アルバム</li> <li>タグ</li> <li>再インデックス</li> </ul> |                  |     |   |                 |   |

「アクセス許可」**の画面が表示され** ますので、公開したいアルバム名の 「共有」にチェックを入れ、【保 存】をクリックします。

| アクセス許可           |     |                    |                | 8     |
|------------------|-----|--------------------|----------------|-------|
| 写真アルバム           | 日共有 | □ プライベート           | 🗌 パスワード        | パスワード |
| sunfirst_photo   |     | <b>v</b>           |                |       |
| sunfirst_photo01 |     |                    |                |       |
| sunfirst_photo02 |     | ✓                  |                |       |
| sunfirst_photo03 |     |                    |                |       |
|                  |     | ー般公開したし<br>ックを入れます | ヽアルバム名にミ<br>-。 | fΙ    |
|                  |     |                    | 保存             | রাটের |

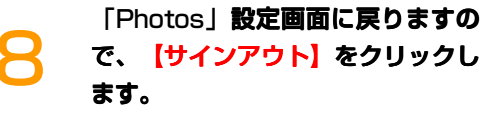

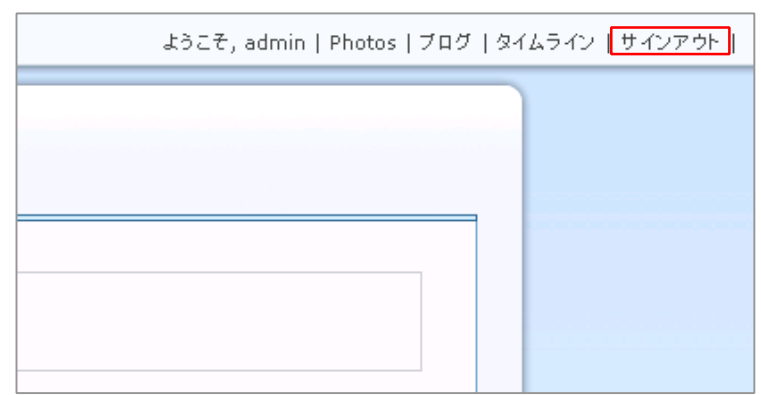

Photo **Station (一般公開用)** 画 面が表示され、「共有」に設定した アルバムが表示されるようになりま す。

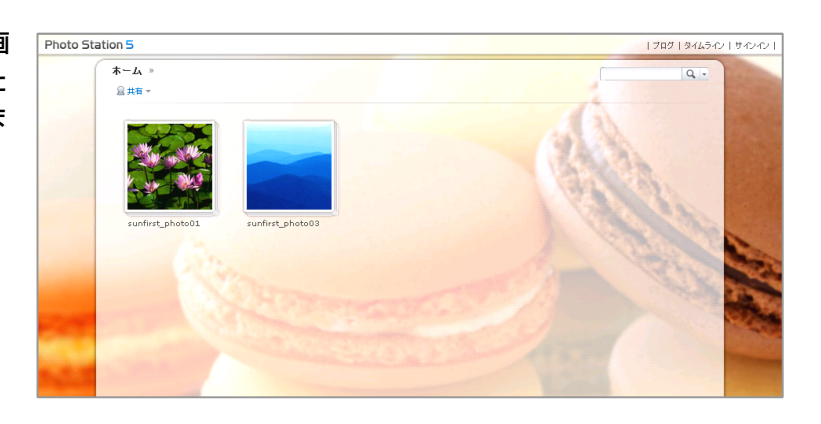

## ユーザーの作成方法

~Photo Station でプライベート用の photo ユーザーを作成する方法~

Photo Station を利用できるユー ザーでログイン後、admin メニュ 「■==■ 」から【Photo Station】をクリックします。

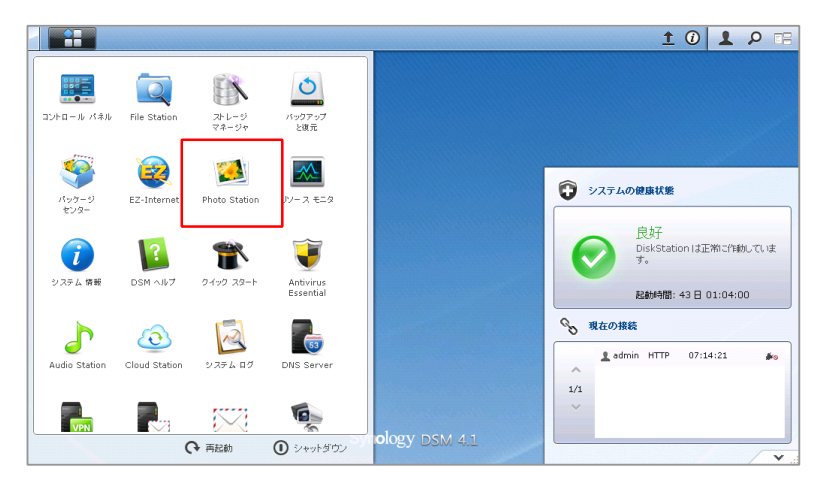

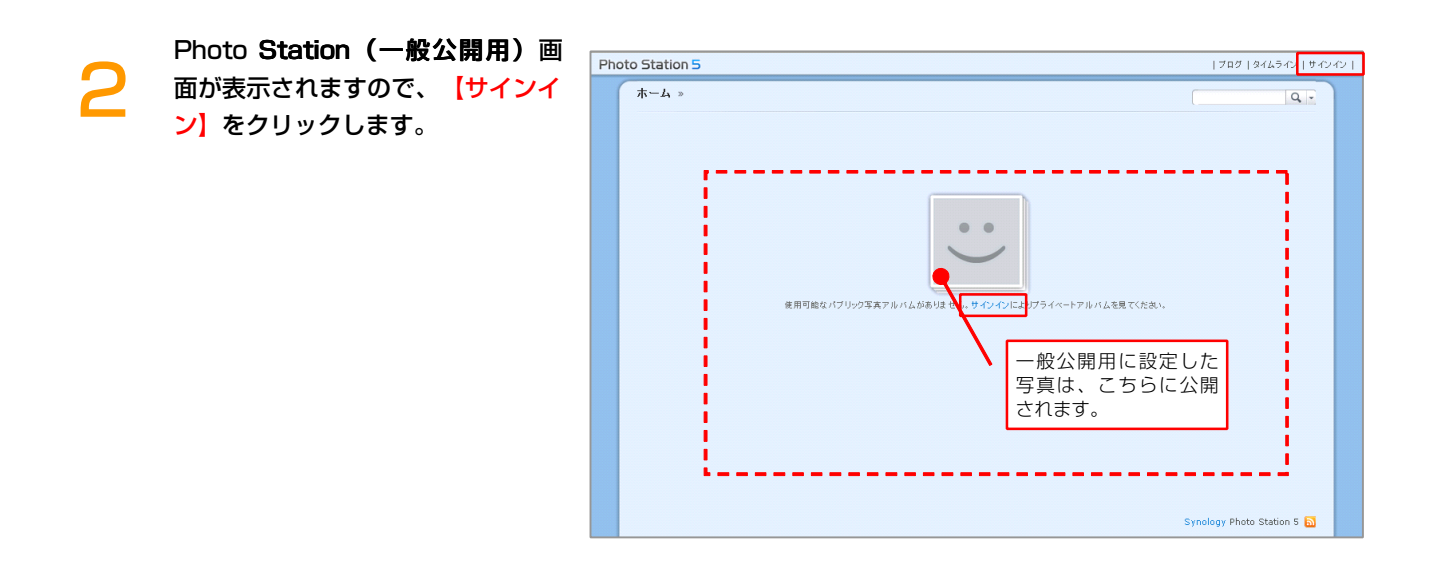

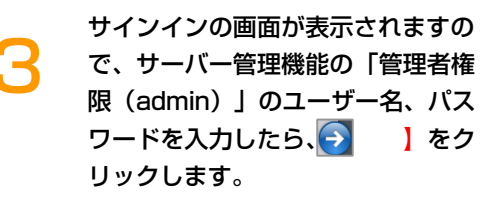

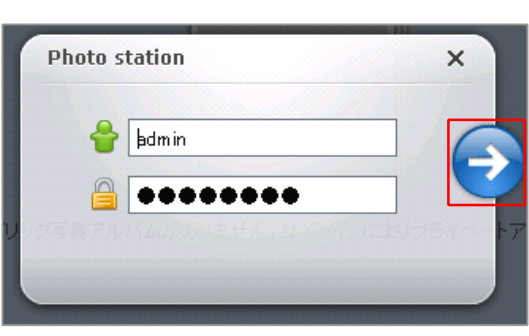

Photo **Station(プライベートア** ルバム)画面が表示されますので、 【設定】をクリックします。

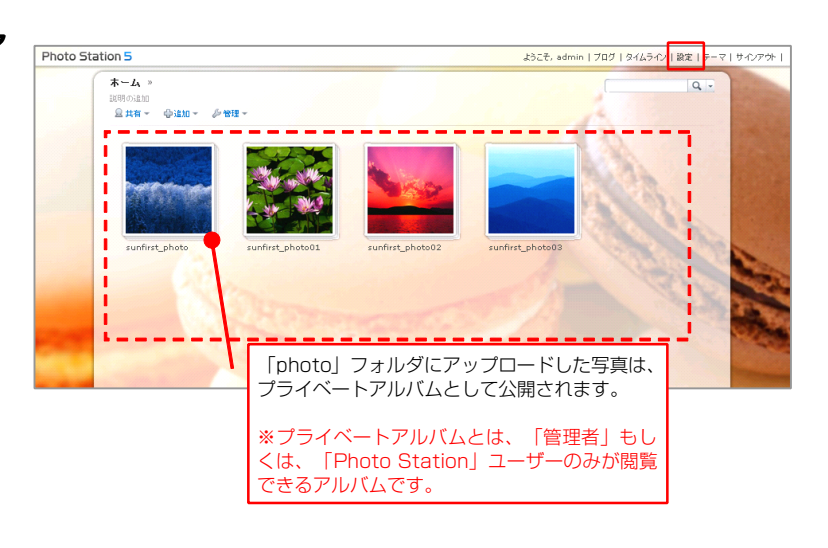

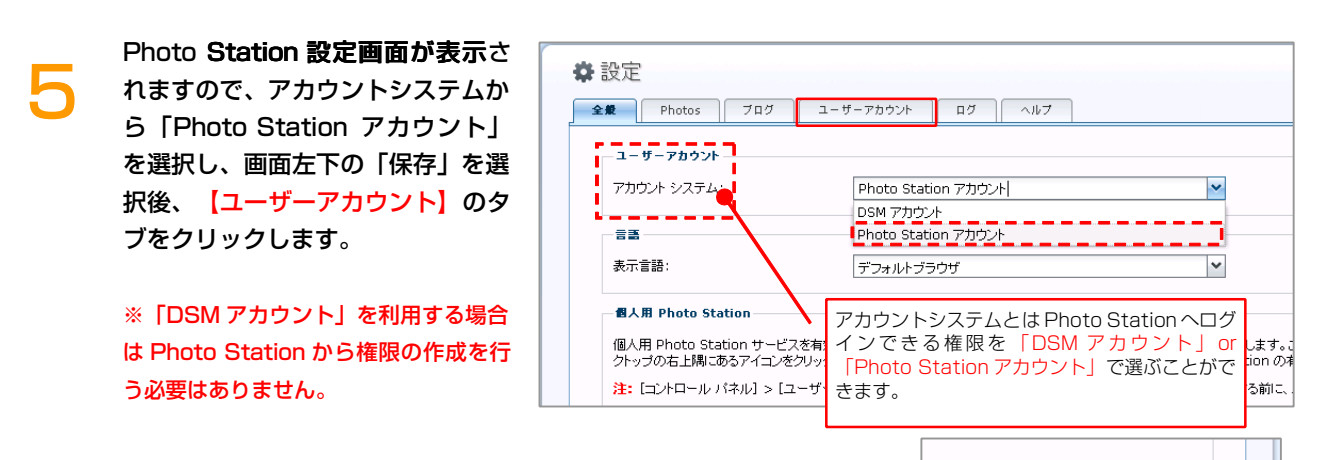

Photo Station 設定(ユーザーア カウント)画面が表示されますの で、【ユーザーを作成】をクリック します。

| ✿ 設定                           |       |
|--------------------------------|-------|
| 全般 Photos ブログ ユーザーアカウント ログ ヘルブ |       |
| ユーザーを作成 編集 削除                  |       |
| ユーザー名 説明                       | EX-10 |
|                                |       |
|                                |       |
|                                |       |

Utor

保存

ユーザー情報画面が表示されますの で、ユーザー名とパスワードを設定 し<mark>【保存</mark>】をクリックします。

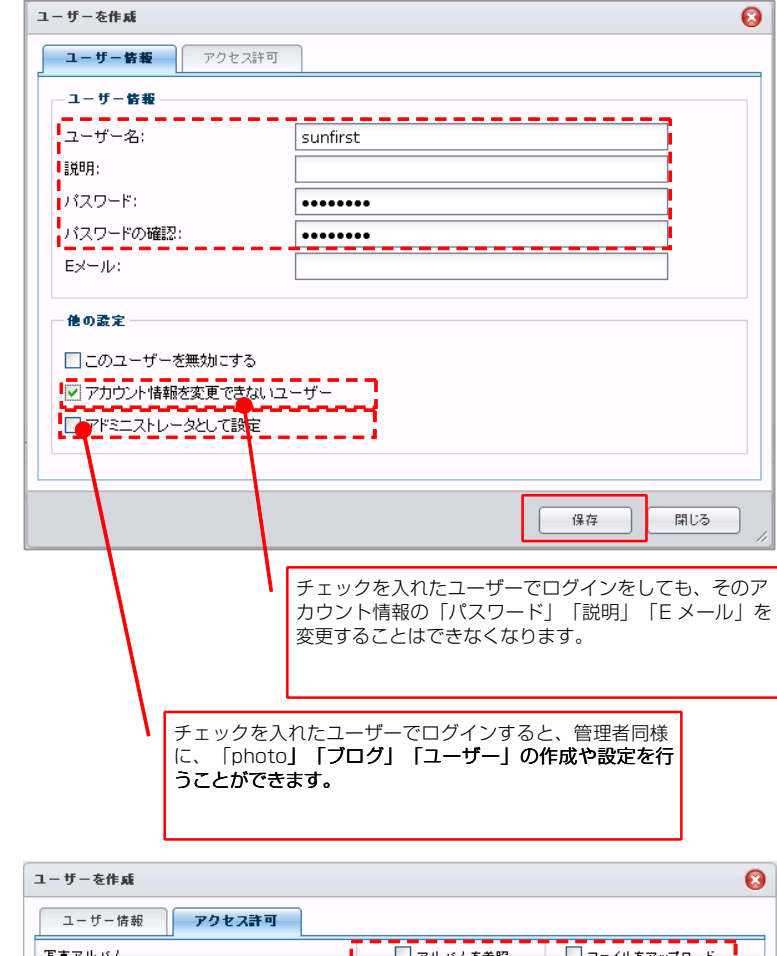

「アクセス許可」では、アルバムに 対するユーザーの権限の設定を行う ことができます。

「アルバムの参照」「アップロード 」の権限設定を行い、【保存】をク リックします。

| ユーザーを作成                     |           | 8             |
|-----------------------------|-----------|---------------|
| ユーザー情報 アクセス許可               |           |               |
| 写真アルバム                      | 🗌 アルバムを参照 | 🗌 ファイルをアップロード |
| - sunfirst_photo            |           |               |
| - (公開アルバム) sunfirst_photo01 |           |               |
| sunfirst_photo02            |           |               |
| 🦾 (公開アルバム) sunfirst_photo03 |           |               |
|                             |           |               |
|                             |           |               |
|                             |           |               |
|                             |           |               |
|                             |           |               |
|                             |           |               |
|                             |           |               |
|                             |           |               |
|                             |           |               |
| L                           | _         |               |
|                             |           | 保存 閉じる        |
|                             |           |               |

Photo Station 設定(ユーザーア カウント)画面に戻りますので、 photo ユーザーとしての設定は完了 となります。

9

| ✿設定 |                            |                                 |      |  |
|-----|----------------------------|---------------------------------|------|--|
|     | 全般 Phot                    | tos ブログ <b>ユーザーアカウント</b> ログ ヘルブ |      |  |
|     | ユーザーを作成     編集     副院      |                                 |      |  |
|     | ユーザー名                      | 記(印                             | Eメール |  |
|     | sunfirst                   | unfirst                         |      |  |
|     | 作成したユーザー情報はこちらに<br>表示されます。 |                                 |      |  |
|     |                            |                                 |      |  |
|     |                            |                                 |      |  |